## **Correcting a Timesheet Error**

Supervisor Guide

| 1          | Navigate to HR/Pay: <u>https://hr.ku.edu/psp/hrprd/?cmd=login</u> |     |
|------------|-------------------------------------------------------------------|-----|
| 2          | The red clock icon indicates there is an error. Select that row.  |     |
|            | Exceptions                                                        | Hou |
| ent Hourly |                                                                   |     |
| ent Hourly | <b>6</b><br>1                                                     |     |
|            |                                                                   |     |
|            |                                                                   |     |
|            |                                                                   |     |

**3** Click the calendar icon to navigate to a specific date or use the arrows.

| $\left( \cdot \right)$ |                              |      |     |      |
|------------------------|------------------------------|------|-----|------|
| ēam Time / Ab          | sence                        |      |     |      |
| Enter Time             |                              |      |     |      |
|                        |                              |      |     |      |
| Return to Select Em    | ployee                       |      |     |      |
|                        | August 18, 2024 - August 24, | 2024 |     |      |
| Scheduled 0.0          | Reported 0.00                |      |     |      |
| ©                      |                              |      |     |      |
|                        | Day Summary                  | In   | Out | Time |
| 18                     | Sunday                       |      |     |      |
| 100784810              |                              |      |     |      |

| 4 Ente         | r the missed o | lock in or out | time. |                     |
|----------------|----------------|----------------|-------|---------------------|
| 11, 2024 - Aug | ust 17, 2024   |                |       |                     |
| rted 74.08     |                |                |       |                     |
|                |                |                |       |                     |
| mary           |                | In             | Out   | Time Reporting Code |
| unday          |                |                |       |                     |
|                | 0              | 8:06:02PM      |       | v                   |
|                | U I            |                |       | 6                   |

 $\odot$ 

onday

Jesday

Quantity

\*

| 5       | Always add a comn | nent as this is | an audited i | record.         |            |
|---------|-------------------|-----------------|--------------|-----------------|------------|
|         |                   |                 |              |                 | *View By U |
|         |                   |                 |              |                 | Submit     |
| ig Code | Quantity          | Time Details    | Comments     | Reported Status |            |
|         | •                 |                 | P            | Submitted       | + -        |
|         | • []              |                 |              | New             | + –        |
|         |                   |                 |              |                 |            |

| <b>6</b> Close the comment box. |                    |         |
|---------------------------------|--------------------|---------|
|                                 |                    |         |
|                                 |                    | *View B |
| eporting Comments               | ments Reported Sta | Sub     |
| 08/11/2024                      |                    |         |
| removed.                        | Submitted          | + -     |
| Add Comment Clear               |                    |         |
|                                 | New                | + -     |

| 7 | Click "Submit" |
|---|----------------|
|   |                |

|          |              |          |                 | Previous Next O   |
|----------|--------------|----------|-----------------|-------------------|
|          |              |          |                 | *View By Weekly 🗸 |
| Quantity | Time Details | Comments | Reported Status | Submit Clear      |
|          | R.           |          | Submitted       | + -               |